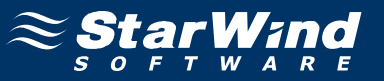

# StarWind iSCSI SAN Software: Challenge-Handshake Authentication Protocol (CHAP) for Authentication of Users

www.starwindsoftware.com Copyright © StarWind Software 2008-2011. All rights reserved.

### COPYRIGHT

Copyright © StarWind Software 2008-2011. All rights reserved. No part of this publication may be reproduced, stored in a retrieval system, or transmitted in any form or by any means, electronic, mechanical, photocopying, recording or otherwise, without the prior written consent of StarWind Software.

#### TRADEMARKS

"StarWind", "StarWind Software" and the StarWind and the StarWind Software logos are trademarks of StarWind Software which may be registered in some jurisdictions. All other trademarks are owned by their respective owners.

#### CHANGES

The material in this document is for information only and is subject to change without notice. While reasonable efforts have been made in the preparation of this document to assure its accuracy, StarWind Software assumes no liability resulting from errors or omissions in this document, or from the use of the information contained herein. StarWind Software reserves the right to make changes in the product design without reservation and without notification to its users.

#### TECHNICAL SUPPORT AND SERVICES

If you have questions about installing or using this software, check this and other documents first - you will find answers to most of your questions here or there. If you need further assistance, please contact us.

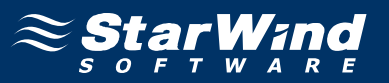

#### **Table of Contents**

| Introduction                                       | 4  |
|----------------------------------------------------|----|
| Configuring Chap Settings on Server                | 5  |
| Connecting the Target that Use Chap Authentication |    |
| (MS iSCSI initiator)                               | 8  |
| Connecting the Target that Use Chap Authentication |    |
| (StarPort)                                         | 15 |

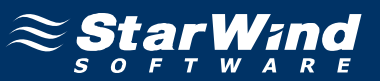

#### Guide

#### Introduction

**StarWind** supports the **Challenge-Handshake Authentication Protocol** (**CHAP**) for authentication of users. Challenge Handshake Authentication Protocol is a type of authentication in which the authentication agent (typically a network server) sends the client program a random value that is used only once and an ID value. Both the sender and peer share a predefined secret. The peer concatenates the random value (or nonce), the ID and the secret and calculates a one-way hash using MD5. The hash value is sent to the authenticator, which in turn builds that same string on its side, calculates the MD5 sum itself and compares the result with the value received from the peer. If the values match, the peer is authenticated. By transmitting only the hash, the secret can't be reverse-engineered. The ID value is increased with each CHAP dialogue to protect against replay attacks.

You can limit access to all server targets at once or set permissions for each targets separately. If you want limit access to certain targets only and remain other targets shared for all, you need to set permissions for those targets only. Otherwise you may limit access for all targets by setting permissions for connection.

Also you can use one-side authentication or mutual authentication.

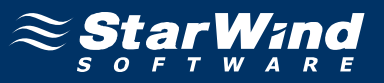

#### **Configuring Chap Settings on Server**

Launch the **StarWind** console selecting **Start -> All Programs -> StarWind Software -> StarWind -> StarWind**. After the console is launched its icon appears in the system tray. Double click the icon with the left mouse button or single click it with the right and select **Start Management** pup-up menu item.

From the **StarWind Servers** tree please select the server you want to connect to. Press the right mouse button over the desired host and select the **Connect** popup menu item. You will be prompted to enter the login and password. Default ones are: root, starwind. You can always change them later.

To set global target permissions (which are applied to all targets) connected to the **StarWind Service**, click the **Targets** tree node then click CHAP Permissions tab.

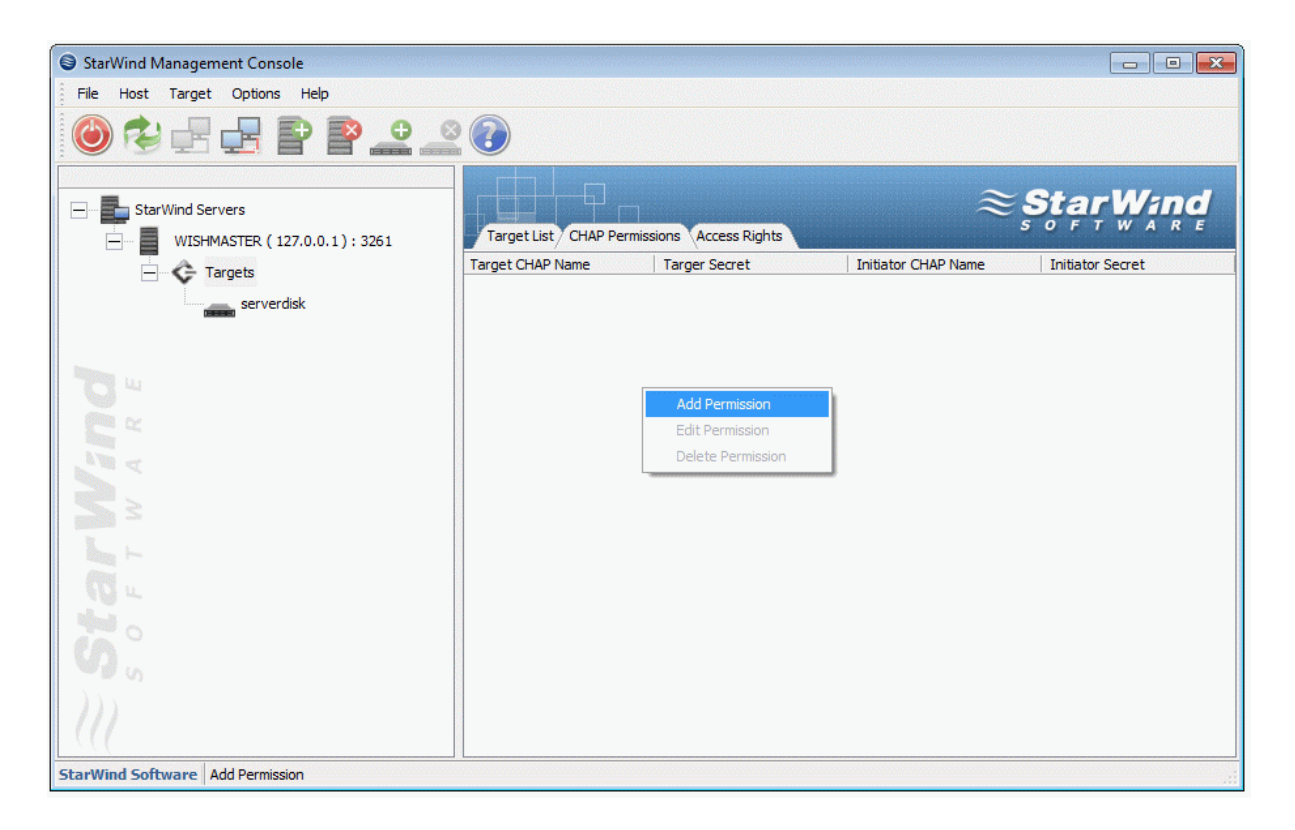

Select Add Permission pop-up menuitem to continue.

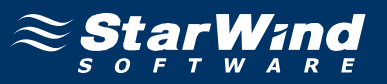

New Permission dialog appears. Specify **Target CHAP name** and **Target secret** only if you want use one-side authentication. If you want use mutual authentication specify also **Initiator CHAP name** and **Initiator CHAP secret**.

| New Permission Item    |           | × |
|------------------------|-----------|---|
| CHAP Authentication Op | otions    |   |
| Target CHAP name:      | server    |   |
| Targer secret:         | •••••     |   |
| Confirm secret:        | •••••     |   |
| Mutual CHAP authe      | ntication |   |
| Initiator CHAP name:   |           |   |
| Initiator secret:      |           |   |
| Confirm secret:        |           |   |
| L                      |           | ) |
|                        | OK Cance  |   |

Press the **OK** button.

You can repeat this step to add permissions as many as you need. Now all clients need to provide CHAP settings to access any target on this server.

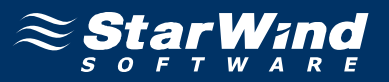

To set CHAP settings for certain target not for all targets at once (individual CHAP permissions) you need click on the target then click CHAP Permissions tab of the target.

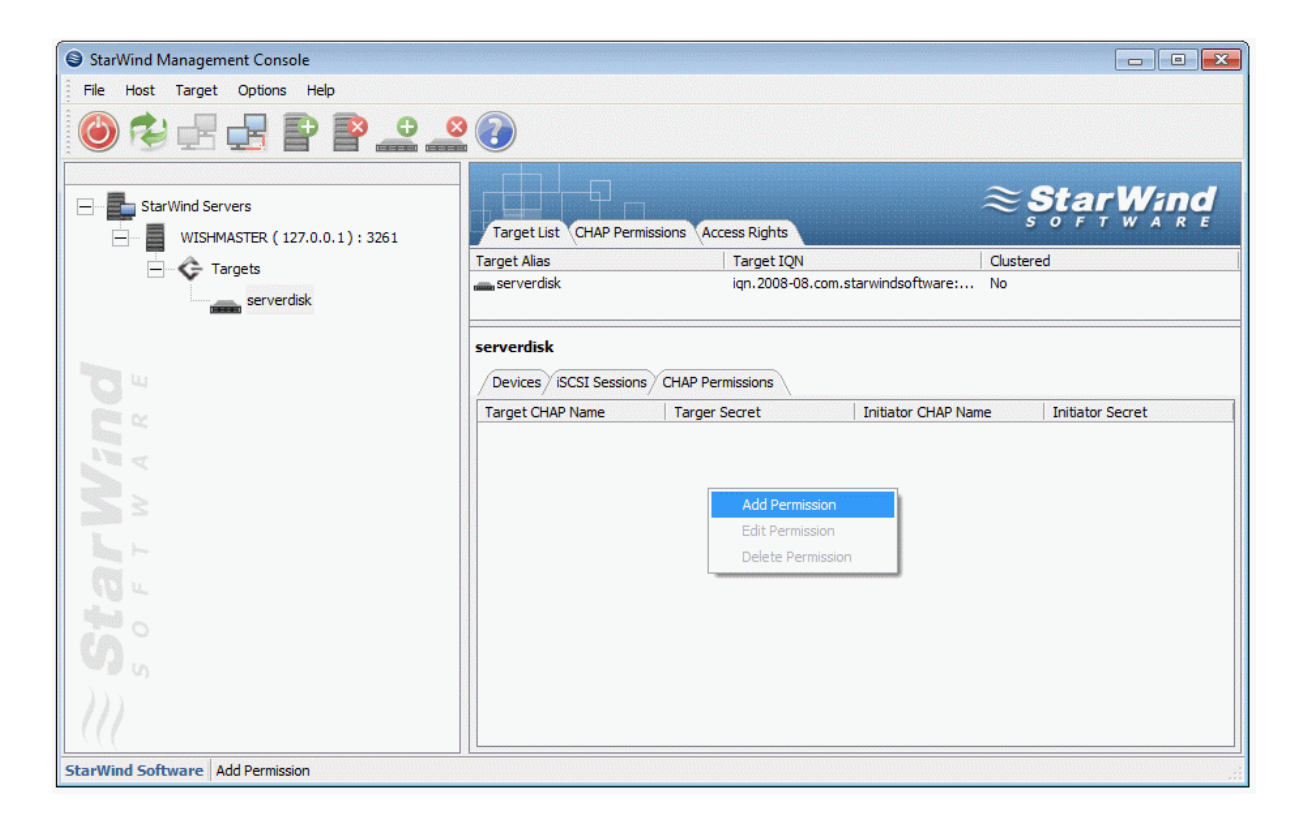

The other steps would be the same.

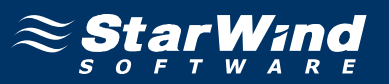

# Connecting the Target that Use Chap Authentication (MS iSCSI initiator)

Launch the Microsoft iSCSI Software Initiator application **Start->All Programs->Microsoft iSCSI Initiator-> Microsoft iSCSI Initiator**. Select the **Discovery** Tab. In the **Target Portals** group, click the **Add** button.

| iSCSI Initi     | ator Prope   | rties   |                |                |               | ×  |
|-----------------|--------------|---------|----------------|----------------|---------------|----|
| General         | Discovery    | Targets | Persistent Tar | gets   Bound V | /olumes/Devic | es |
| _ <u>⊺</u> arge | et Portals — |         |                |                |               |    |
| Add             | lress        | Port    | Adapter        |                | IP Address    |    |
|                 |              |         |                |                |               |    |
|                 |              |         |                |                |               |    |
|                 |              |         |                |                |               |    |
|                 | Add          |         | <u>R</u> emove | R <u>e</u>     | fresh         |    |
| _<br>iSNS       | Servers —    |         |                |                |               | 1  |
| Nan             | ne           |         |                |                |               |    |
|                 |              |         |                |                |               |    |
|                 |              |         |                |                |               |    |
|                 |              |         |                |                |               |    |
|                 | A <u>d</u> d |         | Remove         | Re             | efresh        |    |
|                 |              |         |                |                |               |    |
|                 |              |         |                |                |               |    |
|                 |              | _       | OK             | Cancel         | Apply         |    |

Press the **Add** button.

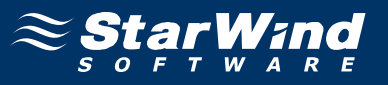

In the Add Target Portal dialog enter IP address or DNS name of the StarWind target server.

| Add Target Portal                                                                                  |                                            | ×                                      |
|----------------------------------------------------------------------------------------------------|--------------------------------------------|----------------------------------------|
| Type the IP address or DNS name a<br>want to add. Click Advanced to sele<br>session to the portal. | nd socket number (<br>ct specific settings | of the portal you<br>for the discovery |
| IP address or DNS name:                                                                            | <u>P</u> ort:                              |                                        |
| 192.168.1.234                                                                                      | 3260                                       | <u>A</u> dvanced                       |
|                                                                                                    |                                            |                                        |
|                                                                                                    | ОК                                         | Cancel                                 |

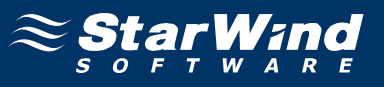

Click on the Targets tab. Select the IQN of the target just added.

| CSI Initiator Prope                                                                                            | rties                                                 |                                            | <u>:</u>                        |
|----------------------------------------------------------------------------------------------------|-------------------------------------------------------|--------------------------------------------|---------------------------------|
| General Discovery                                                                                              | Targets Persistent                                    | Targets   Bound                            | Volumes/Devices                 |
| Select a target and o<br>target. Click details to<br>devices for that targe                                    | slick Log On to acces<br>o see information abo<br>et. | is the storage devi<br>ut the sessions, co | ices for that<br>onnections and |
| Targets:                                                                                                    |                                                       | Status                                     |                                 |
| ign.2008-08.com.s                                                                                              | arwindsoftware:wishr                                  | master Inactive                            | e                               |
|                                                                                                    |                                                       |                                            |                                 |
|                                                                                                    |                                                       |                                            |                                 |
|                                                                                                    |                                                       |                                            |                                 |
|                                                                                                    |                                                       |                                            |                                 |
| 1                                                                                                    | Dataila                                               | 1 an On 1                                  | Dafrach                         |
|                                                                                                    |                                                       |                                            | <u>ne</u> llesn                 |
|                                                                                                    |                                                       |                                            |                                 |
| the second second second second second second second second second second second second second second second s |                                                       |                                            |                                 |

Press the Log On... button.

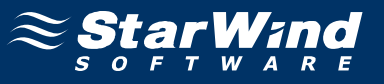

The Log On to Target dialog now appears.

| Log On to Target                                             |                    | ×                 |
|--------------------------------------------------------------|--------------------|-------------------|
| Target name:                                                 |                    |                   |
| ign.2008-08.com.starwindsoftware:wist                        | nmaster-serverdis  | k                 |
| Automatically restore this connection                        | when the system    | boots             |
| 🔲 Enable multi-path                                          |                    |                   |
| Only select this option if iSCSI multi-<br>on your computer. | path software is a | already installed |
| <u>A</u> dvanced                                             | ОК                 | Cancel            |

Press the **Advanced** button to continue.

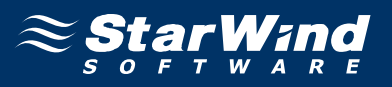

Advanced Settings dialog appears. Enter only **Local name** and **Local secret** from StarWind CHAP settings into User name and Target secret fields.

| Advanced Settings ? 🗙                                                                                                    |
|----------------------------------------------------------------------------------------------------|
| General IPSec                                                                                                    |
| Connect by using                                                                                                    |
| Local <u>a</u> dapter: Default                                                                                                    |
| Source IP: Default                                                                                                    |
| Target Portal: Default                                                                                                    |
| CRC / Checksum                                                                                                    |
| □ Data digest □ Header digest                                                                                                    |
| CHAP logon information                                                                                                    |
| CHAP helps ensure data security by providing authentication between<br>a target and an initiator trying to establish a connection. To use it<br>specify the same target CHAP secret that was configured on the target<br>for this initiator. |
| User name: server                                                                                                    |
| Target secret:                                                                                                    |
| E Perform mutual authentication                                                                                                    |
| To use mutual CHAP specify an initiator secret on the Initiator Settings<br>page and configure that secret on the target.                                                                                                    |
| OK Cancel Apply                                                                                                    |

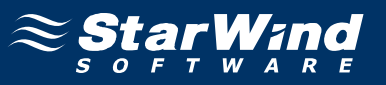

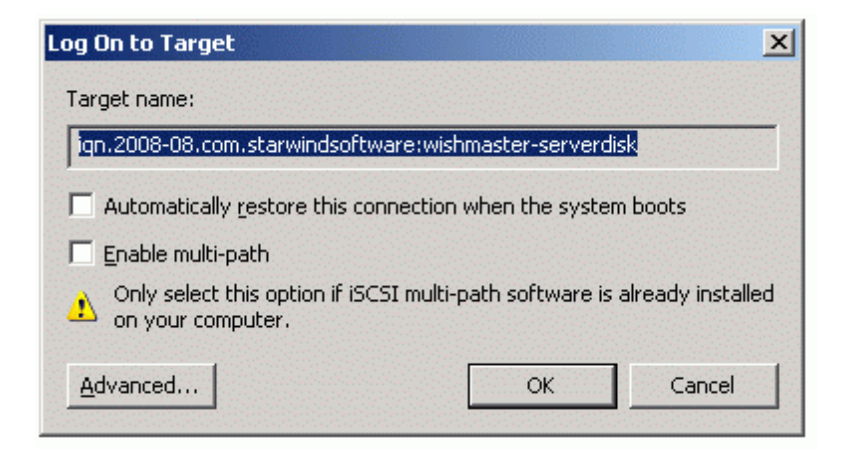

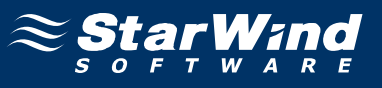

If successful, the initiator is now logged on to **StarWind**.

| I Initiator Proper                                                         | rties                                                                  |                                                  |
|----------------------------------------------------------------------------|------------------------------------------------------------------------|--------------------------------------------------|
| eneral Discovery                                                           | Targets   Persistent Targets                                           | Bound Volumes/Device                             |
| Select a target and c<br>arget. Click details to<br>devices for that targe | lick Log On to access the sto<br>o see information about the se<br>et. | rage devices for that<br>ssions, connections and |
| Name                                                                       |                                                                        | Status                                           |
| ian 2008-08 com st                                                         | anwindsoftware wishmaster.                                             | Connected                                        |
| 141.2000 00.0011.st                                                        | arwinasottware, wisi infaster                                          |                                                  |
| 141.2000 00.0011.st                                                        |                                                                        | In                                               |

Press the **OK** button to exit the application.

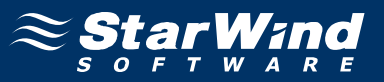

#### **Connecting the Target that Use Chap Authentication (StarPort)**

Launch the **StarPort** console selecting **Start** -> **All Programs** -> **StarWind Software** -> **StarPort** -> **StarPort**. After the console is launched its icon appears in the system tray. Double click the icon with the left mouse button or single click it with the right and select Start Management menu item from the pop-up menu.

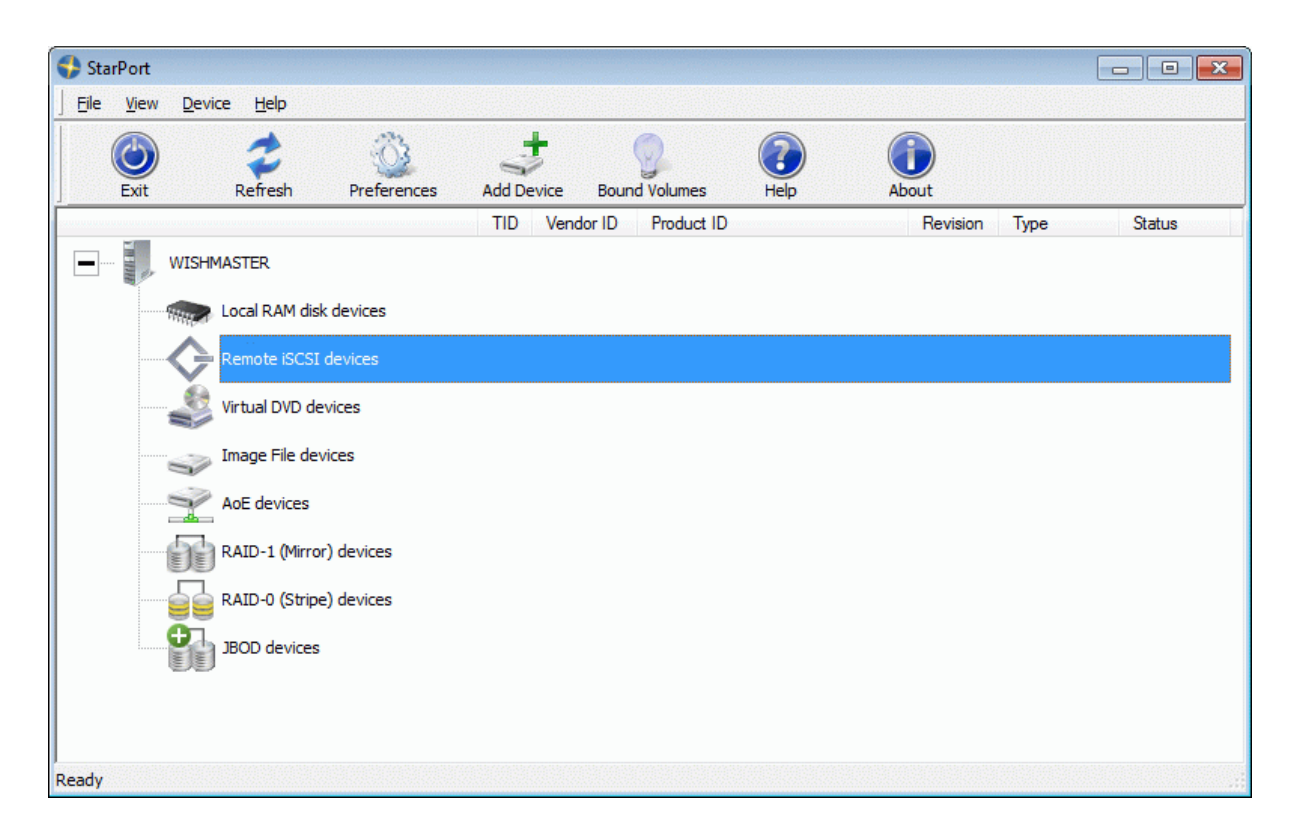

Select the **Add Device...** menuitem to continue.

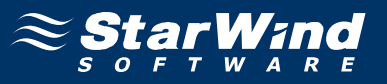

New device installation wizard will appears. On this step of Wizard please select **Remote iSCSI device**.

| Device Type<br>Please select type of device you wish | h to create |        | ETA I  |
|------------------------------------------------------|-------------|--------|--------|
| Device type:                                         |             |        |        |
| Local <u>R</u> AM disk device                        |             |        |        |
| Remote iSCSI device                                  |             |        |        |
| Virtual <u>D</u> VD device                           |             |        |        |
| 🔘 Image File device                                  |             |        |        |
| C Remote AoE (ATA-over-Ethernet)                     | ) device    |        |        |
| 💿 RAID-1 (Mirror) device                             |             |        |        |
| 🔘 RAID-0 (Stripe) device                             |             |        |        |
| JBOD device                                          |             |        |        |
|                                                      |             |        |        |
|                                                      |             |        |        |
|                                                      | < Back      | Next > | Cancel |

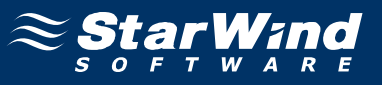

Type in the **IP address** of the computer with **StarWind** installed and port of that machine.

| Remote iSCSI device parameters                                                |                                   | ×     |
|-------------------------------------------------------------------------------|-----------------------------------|-------|
| New Remote iSCSI device parame<br>Please specify new Remote iSCSI d           | <b>eters</b><br>device parameters |       |
| Remote <u>i</u> SCSI device IP Address or                                     | Machine Name:                     |       |
| 192.168.1.234                                                                 | -                                 |       |
| Remote iSCSI device Port number:<br>3260<br>Maximum allowed connections:<br>1 |                                   |       |
| Configure IP Security                                                         |                                   |       |
|                                                                               | < <u>B</u> adk <u>N</u> ext > Ca  | incel |

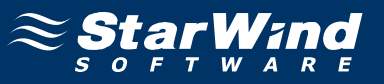

On this step select target from list and check "Use CHAP authentication" option.

| emote iSCSI device Target address sel                       | ection    |                  |          |         |
|-------------------------------------------------------------|-----------|------------------|----------|---------|
| <b>iSCSI target selection</b><br>Please select iSCSI target |           |                  |          | H)      |
| Deare select a target you wish to s                         | oppect to |                  |          |         |
| iqn.2008-08.com.starwindsoftware                            | e:wishmas | •<br>ter-servero | lisk     |         |
|                                                             |           |                  |          |         |
|                                                             |           |                  |          |         |
| Additional iSCSI parameter(s):                              |           |                  |          |         |
|                                                             |           |                  |          |         |
| Use CHAP authentication                                     |           |                  |          |         |
| Automount this device                                       |           |                  |          |         |
|                                                             |           |                  |          |         |
|                                                             |           | < De els         | ) [ Nove | Control |
|                                                             |           | < Dark           | INEXT    | Cancer  |

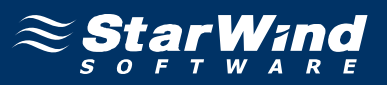

Provide only Local name and Local secret from StarWind CHAP settings into first two fields if you want use one-side authentication. If you want use mutual authentication check **Perform mutual authentication** and provide **Peer name** and **Peer secret** into other two fields.

| Remote iSCSI device authentication                                                              | <b>X</b>               |
|-------------------------------------------------------------------------------------------------|------------------------|
| <b>iSCSI authentication parameters selecti</b><br>Please select iSCSI authentication parameters | ion<br>ters            |
| <u>U</u> ser name:                                                                              | Target <u>s</u> ecret: |
| server                                                                                          | •••••                  |
| Perform mutual authentication                                                                   | Initiator secret:      |
| iqn.2008-08.com.starwindsoftware;wis                                                            |                        |
|                                                                                                 |                        |

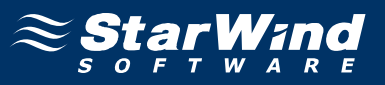

The information about the recently connected device is displayed on the last wizard page (see image below). If all names and secrets were provided without errors, target would be connected.

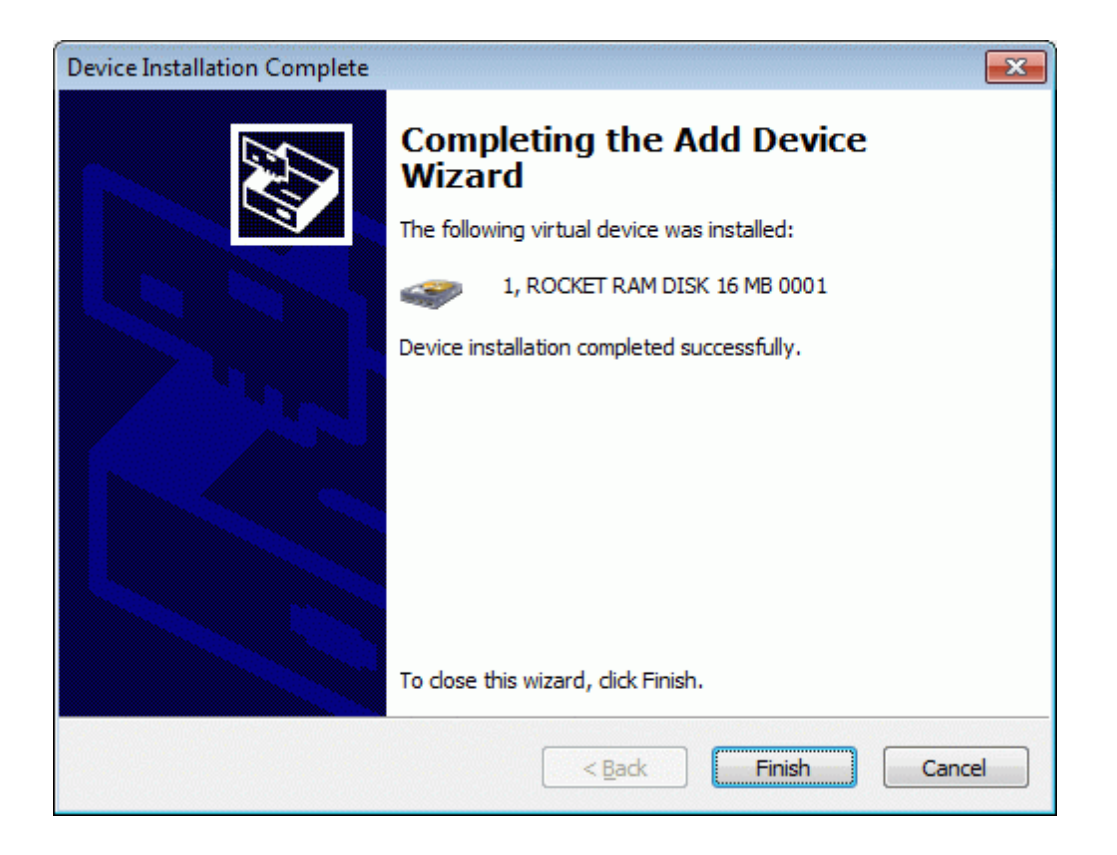

Press the **Finish** button to exit the wizard. After these steps the device will be accessible from client computer.

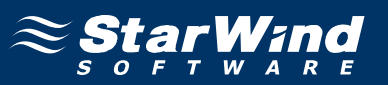

#### Contacts

| Support:       | www.starwindsoftware.com/support |  |
|----------------|----------------------------------|--|
| Support Forum: | www.starwindsoftware.com/forums  |  |
| Sales E-mail:  | sales@starwindsoftware.com       |  |

#### **US Headquarters**

| Direct phone number: | 1-617-449-7717 |
|----------------------|----------------|
| Fax:                 | 1-617-507-5845 |

#### EMEA, APAC

| Direct phone numbers: | +44-0-2071936727 |
|-----------------------|------------------|
|                       | +44-0-2071936350 |
| Voice Mail:           | 1-866-790-2646   |

## **StarWind Software Inc.** 40 Mall Rd., Burlington MA 01803, USA

www.starwindsoftware.com